## **R** and **R** Studio Installation Tutorial

- 1. R can be download from this site <u>http://www.r-project.org/</u>
- 2. Click on CRAN mirror link on this page and choose your nearest location (e.g., USA, University of California, Berkeley, CA; USA, University of California, Los Angeles, CA; etc.)
- 3. From the new page, select the appropriate download package for your machine's operating system (e.g., OS X, Windows etc.)
- 4. From the new page, select the version that is compatible with your operating system's updates (e.g., R-3.1.0-mavericks.pkg)
- 5. Select "Keep" (if using a Mac) and follow the installation procedures.
- 6. Once installed, go to <u>http://www.rstudio.com/products/rstudio/download/</u> to download R Studio since it is a more user-friendlier interface for programming in R.
- 7. From this page, select the appropriate package for your machine's operating system.
- 8. Follow the installation instructions and start RStudio.
- 9. Go to RStudio Preferences and set up the working directory (any folder on your computer that you would like to use for all your R code, data files and R output).
- 10. Make sure CRAN mirror is set to whatever you selected earlier in the step #2 (e.g., USA, Berkeley, CA)
- 11. From the interface, from the system preferences go to Tools → Install Packages and type *plyr* and click install. In the same manner, install the following libraries as well:
  - a. plyr
  - b. fields
  - c. data.table
  - d. arulesSequences
- 12. Save and quit the environment (when you attempt to close the environment, it will ask you whether you want to save it, click yes and exit).